IA COMPUTER SCIENCE

# Designing WLAN Network-Based Mail Server Using MDAEMON

JURNAL

# Rancang Bangun Mail Server Berbasis Jaringan WLAN Menggunakan MDAEMON

Michel Junior Sagala <sup>1</sup>; Sapri <sup>2</sup>; Eko Prasetyo Rohmawan <sup>3</sup>) <sup>1)2,3)</sup> Program Studi Informatika. Fakultas Ilmu computer, Universitas Dehasen Bengkulu Email: <sup>1)</sup> micheljunior30797@gmail.com

## How to Cite :

Sagala, J.,M, Sapri, S. Rohmawan, P.,E. (2023). Rancang Bangun Mail Server Berbasis Jaringan WLAN Menggunakan MDAEMON. Jurnal Media Computer Science, 2(2).

#### ARTICLE HISTORY

Received [01 Juni 2023] Revised [29 Juni 2023] Accepted [18 Juli 2023]

KEYWORDS Mail Server, WLAN Network, MDAEMON

This is an open access article under the <u>CC-BY-SA</u> license

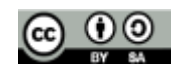

#### ABSTRAK

PT. Marketing Sakti Perumahan Syariah Cabang Bengkulu merupakan salah satu perusahaan yang bergerak di bidang property perumahan. Selama ini, pada perusahaan tersebut belum memiliki mail server sendiri yang digunakan untuk mengirim dan menerima email secara internal di ruang lingkup perusahaan, sehingga kesulitan dalam memberikan informasi kepada setiap karyawan yang berada di dalam satu jaringan yang sama di PT. Marketing Sakti Perumahan Syariah Cabang Bengkulu. Dalam proses pengiriman email dikelola oleh suatu komputer sebagai mail server dengan cara mendistribusikan email yang masuk dan mengirimkan kepada anggota yang terdaftar pada mail server tersebut. Mail server berbasis jaringan WLan menggunakan MDaemon dilakukan secara offline di dalam jaringan intranet PT. Marketing Sakti Perumahan Syariah Cabang Bengkulu. Proses pengiriman e-mail dikelola oleh suatu komputer yang disebut sebagai mail server dengan cara mendistribusikan e-mail yang masuk kemudian mengirimkan kepada anggota yang terdaftar pada mail server. Berdasarkan pengujian yang telah dilakukan, Mail Server yang telah dibangun berjalan dengan baik sesuai dengan harapan, dimana user yang terdaftar dapat mengirim email ke user lain yang sudah terdaftar dan menampilkan isi email masuk melalui inbox.

#### ABSTRACT

PT. Marketing Sakti Perumahan Syariah Bengkulu Branch is a company engaged in the residential property sector. So far, the company does not have its own mail server that is used to send and receive emails internally within the scope of the company, therefore difficulties in providing information to every employee who is in the same network at PT. Marketing Sakti Perumahan Syariah. In the process of sending email, it is managed by a computer as a mail server by distributing incoming email and sending it to members who are registered on the mail server. WLan network-based mail server using MDaemon is done offline at PT. Marketing Sakti Perumahan Syariah. The process of sending e-mails is managed by a computer known as a mail server by distributing incoming e-mails and then sending them to members who are registered on the mail server. Based on the tests that have been carried out, the Mail Server that has been built is running well as expected, where registered users can send emails to other registered users and display the contents of incoming emails through the inbox

# PENDAHULUAN

Banyaknya kemudahan yang didapat oleh pengguna internet menyebabkan teknologi tersebut tumbuh dengan sangat cepat. Hampir semua aspek informasi dapat diperoleh melalui internet mulai dari pendidikan, hiburan, olahraga, pemerintahan, sekolah, dan lain-lain. Internet bisa diakses hampir semua kalangan baik anak-anak maupun dewasa untuk mencari informasi.

Mail server salah satu fungsi server yang paling banyak digunakan di sekolah atau perusahaanperusahaan lain. Hal ini mengingat fungsi email sendiri yang bisa mengurangi biaya surat-menyurat menggunakan kertas, lebih cepat dan lebih efisien dibandingkan komunikasi manual dan menggunakan attachment yang berguna sebagai pelengkap dan dokumen tambahan terkait isi email. Surat elektronik yang mempunyai fungsi dan kemampuan seperti layaknya surat biasa dengan tingkat kecepatan sistem pengiriman surat karena didukung media elektronik (virtual) yang menggunakan komputer terhubung dalam suatu sistem jaringan.

PT. Marketing Sakti Perumahan Syariah Cabang Bengkulu merupakan salah satu perusahaan yang bergerak di bidang property perumahan. Selama ini, pada perusahaan tersebut belum memiliki mail server sendiri yang digunakan untuk mengirim dan menerima email secara internal di ruang lingkup perusahaan, sehingga kesulitan dalam memberikan informasi kepada setiap karyawan yang berada di dalam satu jaringan yang sama di PT. Marketing Sakti Perumahan Syariah Cabang Bengkulu. Dalam proses pengiriman email dikelola oleh suatu komputer sebagai mail server dengan cara mendistribusikan email yang masuk dan mengirimkan kepada anggota yang terdaftar pada mail server tersebut.

untuk mempermudah pengiriman email secara internal di PT. Marketing Sakti Perumahan Syariah Cabang Bengkulu, maka dalam penelitian ini dilakukan pengembangan dengan menambahkan mail server yang akan dijadikan sebagai media untuk bertukar informasi melalui email secara internal, dimana pada kantor tersebut sudah memiliki jaringan komputer yang saling terhubung antara komputer satu dengan komputer yang lainnya.

Salah satu tools yang dapat digunakan sebagai mail server yaitu Mdaemon, dikarenakan mampu bekerja pada sistem operasi yang berbasis windows, yang merupakan sistem operasi yang umumnya banyak digunakan khususnya di Kantor PT. Marketing Sakti Perumahan Syariah Cabang Bengkulu. Dengan memanfaatkan Mdaemon, tentunya diharapkan dapat membantu kinerja dan efektifitas setiap karyawan yang ada di perusahaan tersebut.

# LANDASAN TEORI

#### Jaringan Komputer

Jaringan komputer secara istilah adalah kumpulan komputer yang saling berkaitan dan memiliki hubungan komunikasi antar mereka. Hubungan antara komputer memungkinkan terjadinya operasi yang tidak mungkin dilakukan dalam keadaan *stand alone*. Kata kunci dari jaringan komputer adalah komunikasi (Amien & Mukhtar, 2020).

#### WLAN

Wireless LAN (WLAN) merupakan teknologi LAN yang menggunakan frekuensi dan transmisi radio sebagai media penghantarnya, pada area tertentu menggantikan fungsi kabel. Konfigurasi jaringan WLAN adalah terdiri dari akses point yang dihubungkan ke pengguna melalui media udara (frekuensi dan transmisi radio) (Harun, 2019).

#### Intranet

Intranet merupakan sebuah jaringan yang dibangun berdasarkan teknologi internet yang didalamnya terdapat basis arsitektur berupa aplikasi web dan teknologi komunikasi data. Dalam segi penggunaan, geografis maupun implementasinya, intranet bekerja secara luas dan maksimal seperti halnya internet, namun demikian intranet sangat terbatas dalam hal privilege dan hak akses para pemakainya (Iskandar, et al., 2022).

#### Server

Server adalah sebuah sistem komputer yang menyediakan jenis layanan (*service*) tertentu dalam sebuah jaringan komputer. Server juga menjalankan perangkat lunak administratif yang mengontrol akses terhadap jaringan dan sumber daya yang terdapat di dalamnya, seperti halnya berkas atau alat pencetak (printer) dan memberikan akses kepada *client* anggota jaringan (Husen & Surbakti, 2020).

## **Mail Server**

Mail Server adalah sebuah aplikasi atau sebuah layanan internet berbasis cloud computing yang digunakan untuk mengirim dan menerima email dalam satu jaringan server mail yang sama. Mail server dapat mengumpulkan, mengolah, dan mengirim data-data serta informasi dalam bentuk *email* atau surat elektronik dengan menggunakan domain *email* khusus atau domain *email* tersendiri (Suhartono, et al., 2022).

## MDAemon

Software mail server yang dikeluarkan perusahaan Deerfield (www.mdaemon.com), berpusat di Amerika. MDaemon dikeluarkan berdasarkan banyaknya tuntutan konsumen pengguna jaringan yang membutuhkan fasilitas komunikasi yang dapat dikontrol dan dimanajemenkan oleh suatu perusahaan

294 | Michel Junior Sagala, Sapri, Eko Prasetyo Rohmawan ; Designing WLAN Network-Based Mail...

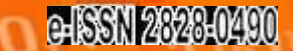

IA COMPUTER SCIE

atau instansi yang dapat dibatasi oleh besarnya jaringan dan lokasi, serta tidak menutup kemungkinan untuk dapat dikembangkan dan diimplementasikan pada jaringan yang lebih besar dengan basis internet tanpa banyak merubah sistem yang sudah berjalan (Ubaidillah, et al., 2021)

JURNAL

# METODE PENELITIAN

Metode penelitian yang diterapkan pada penelitian ini adalah menggunakan metode *Network Development Life Cycle* (NDLC) yang merupakan sebuah metode yang bergantung pada proses pembangunan sebelumnya seperti perencanaan strategi bisnis, daur hidup pengembangan aplikasi, dan analisis pendistribusian data.

Adapun tahapan yang dilakukan dalam NDLC terdiri dari Analysis, Design, Simulation Prototyping, Implementation, Monitoring, dan Management, seperti terlihat pada Gambar 1.

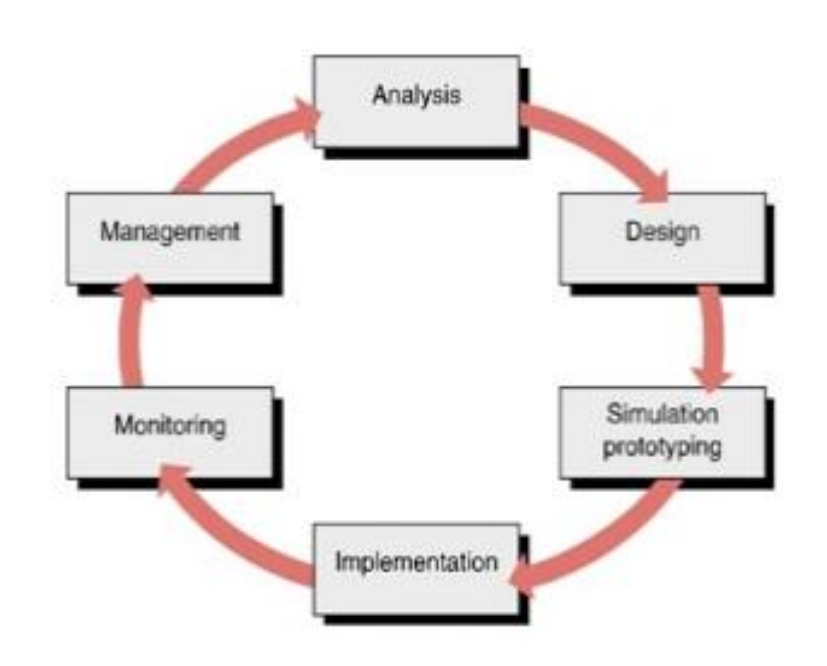

## Gambar 1. Tahapan Metode NDLC

Keterangan :

1. Analysis

Tahap awal ini dilakukan analisa kebutuhan, analisa permasalahan yang muncul, analisa keinginan pengguna, dan analisa topologi jaringan yang sudah ada saat ini.

2. Design

Membuat gambaran desain topologi jaringan yang akan dibangun sesuai dengan analisa kebutuhan yang telah dilakukan.

- 3. Simulation Prototype Tahap dimana dilakukan simulasi dengan bantuan *tools* khusus di bidang jaringan yang digunakan untuk melihat kinerja awal jaringan yang akan dibangun.
- 4. Implementation Tahan dimana akan dilakukan penerapan rancanga

Tahap dimana akan dilakukan penerapan rancangan yang telah dibuat agar dapat diuji di lapangan agar dapat menyelesaikan masalah teknik dan non teknis.

5. Monitoring

Tahap dimana dilakukan pengamatan terhadap infrastruktur perangkat keras, dan memperhatikan jalannya aplikasi *Untangle* di dalam jaringan yang telah dibangun

6. Management

Tahap dimana menentukan kebijakan untuk membuat/mengatur agar sistem yang telah dibangun dapat berjalan dengan baik dan berlangsung lama.

# HASIL DAN PEMBAHASAN

Mail server berbasis jaringan WLan menggunakan MDaemon dilakukan secara *offline* di dalam jaringan intranet PT. Marketing Sakti Perumahan Syariah Cabang Bengkulu. Proses pengiriman e-mail dikelola oleh suatu komputer yang disebut sebagai mail server dengan cara mendistribusikan e-mail yang masuk kemudian mengirimkan kepada anggota yang terdaftar pada mail server. Suatu jaringan biasanya selalu mempunyai induk atau yang sering kita sebut server. Server bertugas mengelola manajemen pengaturan komputer-komputer yang menjadi anggota (client) yang terhubung dengan server tersebut.

Pada mail server yang dibangun, sistem operasi yang digunakan yaitu Windows 10 yang di instal melalui virtual machine, seperti Gambar 2.

| B hidepartitioners, Weiner Weiner                                    | - 11 V     |
|----------------------------------------------------------------------|------------|
| 1 a an an an an an an 1 + 14 1 - 2 - 2 - 2 - 2 - 2 - 2 - 2 - 2 - 2 - |            |
| C res = G tubercontense -                                            |            |
|                                                                      |            |
|                                                                      |            |
|                                                                      |            |
|                                                                      |            |
|                                                                      |            |
|                                                                      |            |
|                                                                      | -          |
| 27 Teachers to see th. 10 10 10 10 10 10 10 10 10 10 10 10 10 1      | el avantes |

Gambar 2. Virtual Machine Mail Server

Adapun perangkat keras yang digunakan dengan spesifikasi sebagai berikut :

- 1) Lenovo Ideapad
- 2) Processor Intel Celeron
- 3) Ram 4GB
- 4) SSD 250GB
- 5) TP-Link WLan WR840n

Kemudian melakukan instalasi MDaemon pada server melalui virtual machine tersebut. Adapun tahapan instalasi MDaemon tersebut, antara lain :

1) Membuka instalasi MDaemon, dan menampilkan halaman seperti Gambar 3.

#### Gambar 3. Instalasi Mdaemon

| 👪 MDaemon Server Installation 🛛 🕹 |                                                                                                 |  |  |  |  |
|-----------------------------------|-------------------------------------------------------------------------------------------------|--|--|--|--|
|                                   | Welcome To MDaemon!                                                                             |  |  |  |  |
| MDaemon <sup>e</sup>              | This installation program will install MD aemon Server v23.0.1.                                 |  |  |  |  |
|                                   | Press the Next button to start the installation or upgrade.                                     |  |  |  |  |
|                                   | You can press the Cancel button now if you do not want to install MD aemon Server at this time. |  |  |  |  |
|                                   | Please exit all other programs before continuing this installation.                             |  |  |  |  |
|                                   | Click here to see what's new before installing MDeemon Server v23.0.1.                          |  |  |  |  |
|                                   | Next > Cancel                                                                                   |  |  |  |  |

2) Next, kemudian menampilkan proses instalasi MDaemon seperti Gambar 4.

**OMPLITER SCIE** 

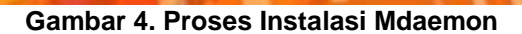

JRNA

| Installing                                                 | Х |
|------------------------------------------------------------|---|
| Copying DMARCReporter:<br>C:\MDaemon\App\DMARCReporter.exe |   |
| 2%                                                         |   |
| Cancel                                                     |   |

 Setelah proses instalasi MDaemon berhasil, kemudian memasukkan nama domain dan IMAP/POP mail server, seperti Gambar 5.

| HDaemon Server Inst  | tallation                                                                                                    | ×  |
|----------------------|----------------------------------------------------------------------------------------------------|----|
|                      | What Is Your Domain Name?                                                                                                    |    |
| MDaemon <sup>®</sup> | Please enter your domain name here. Your domain name is the part to the right the @ symbol in your email address.                                                          | of |
|                      | Domain name marketingsakti online Pleace enter your IMAP/POP host name here. This is the host name your IMAP and POP users will connect to in order to receive their mail. |    |
|                      | IMAP/POP host name mail.marketingsakti.online                                                                                                    |    |
|                      | Next >                                                                                                    |    |

# Gambar 5. Nama Domain dan IMAP/POP Mail

4) Membuat akun pertama, dimana akun pertama ini merupakan akun administrator jaringan yang akan membuat akun setiap karyawan di PT. Marketing Sakti tersebut. Adapun halaman profile akun pertama seperti Gambar 6.

## Gambar 6. Membuat Akun Administrator

| MDaemon Server Ins                                     | tallation                                                                                                    | ×                   |  |  |  |
|--------------------------------------------------------|----------------------------------------------------------------------------------------------------|---------------------|--|--|--|
|                                                        | Please Set Up Your First Ace                                                                                                    | count               |  |  |  |
| SMDaemon*                                              | You can set up more accounts from within MD aer                                                                                                    | non later.          |  |  |  |
|                                                        | This account will be set up with the RFC required                                                                                                    | Postmaster' allas.  |  |  |  |
|                                                        | First and last name (ex: Mike Mason)                                                                                                    | admin               |  |  |  |
| Mailbox (part to the left of @ in email address) admin |                                                                                                    |                     |  |  |  |
|                                                        | Password                                                                                                    |                     |  |  |  |
|                                                        | Passwords must contain upper and lower case English letters (arz, A/Z), at least one<br>number (0-9), at least one special character ()#\$%%"), and be 10 to 15 characters long<br>Passwords cannot contain spaces and may not incorporate the mailbox or full name<br>values. |                     |  |  |  |
| MDaemon*                                               | This account is an administrator - full configuration                                                                                                    | n access is granted |  |  |  |
|                                                        | < Back                                                                                                    | Next > Cancel       |  |  |  |

5) Jika berhasil maka akan muncul halaman instalasi selesai seperti Gambar 7.

#### Gambar 7 . Instalasi MDaemon Selesai

| HIII Installation Complete | 2                                                                                        | × |
|----------------------------|------------------------------------------------------------------------------------------|---|
|                            | Finished                                                                                 |   |
| MDaemon*                   | IF [Start MDaemon]<br>□ View the release notes file                                      |   |
|                            | Log in to Remote Administration using this ernal address:<br>admin@marketingsakti,online |   |
|                            | < gaok Einish > Canoe                                                                    | ( |

Setelah instalasi MDaemon berhasil, terdapat dua link url yang dapat digunakan, yaitu untuk masuk ke menu administrator atau masuk ke menu mail.

- 1) Masuk Ke Menu Remote Administrator
  - Menu ini digunakan untuk masuk ke halaman menu remote administrator dengan url localhost:1000, sehingga menampilkan halaman seperti Gambar 8.

| Gambar 8 . Halaman Remote Administration                       |  |  |  |  |
|----------------------------------------------------------------|--|--|--|--|
| <b>MDaemon</b> <sup>®</sup><br>Remote Administration           |  |  |  |  |
| A Fmail Address<br>A Password ∞<br>Sign In →                   |  |  |  |  |
| English                                                        |  |  |  |  |
| MDaemon Remote Administration @2023 MDaemon Technologies, Ltd. |  |  |  |  |

- - - -

2) Masuk ke Menu Webmail

Menu ini digunakan untuk masuk ke halaman webmail setiap akun agar dapat mengirim serta membuka email. Untuk membuka webmail melalui url link 192.168.1.26:3000, sehingga menampilkan halaman seperti Gambar 9.

| ÞМ            | Da     | aem         | on  |
|---------------|--------|-------------|-----|
|               | Web    | mail        | Hal |
| 🔺 🛛 Jemail ad | idress |             |     |
| passwo        | rd     |             | ۲   |
|               | Sign   | in <b>→</b> |     |
| English       | ~      | WorldClient | ~   |

Gambar 9. Halaman Webmail

Dalam proses pengiriman email dan membuka inbox dari email yang telah dikirim, dimana sudah terdapat 3 akun yang telah dibuat dalam sistem yaitu seperti Tabel 1.

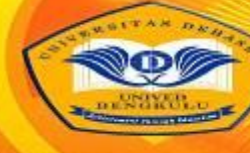

#### JURNAL COMPLITER

## Tabel 1 Akun Email Yang Telah Terdaftar

| Nama Akun | Email                              | Password       |
|-----------|------------------------------------|----------------|
| Admin     | admin.michel@marketingsakti.online | Adminsakti12#  |
| Michel    | user.michel@marketingsakti.online  | Michelsakti12# |
| Junior    | user.junior@marketingsakti.online  | Juniorsakti12# |

Berdasarkan Tabel 1. tersebut, maka dilakukan tahapan-tahapan proses sebagai berikut :

- 1) Melakukan koneksi antara client dengan server
  - Dalam koneksi antara client dengan server dilakukan melalui command prompt client dan memasukkan perintah ping 192.168.1.26, sehingga menampilkan hasil ping tersebut seperti Gambar 10.

## Gambar 10. Koneksi Antara Client Dengan Server

C:\Users\devap>ping 192.168.1.26 Pinging 192.168.1.26 with 32 bytes of data: Reply from 192.168.1.26: bytes=32 time<1ms TTL=128 Reply from 192.168.1.26: bytes=32 time<1ms TTL=128 Reply from 192.168.1.26: bytes=32 time<1ms TTL=128 Reply from 192.168.1.26: bytes=32 time<1ms TTL=128

Pada Gambar 10 tersebut terlihat bahwa koneksi antara client dengan server telah berjalan dengan baik.

- 2) Pengiriman Email Dari Michel ke Junior
  - Proses ini dilakukan untuk mengirim email baru dari akun michel ke akun junior melalui MDaemon yang telah terinstal. Adapun tahapan yang dilakukan antara lain :
    - a) Membuka browser kemudian ketik url : 192.168.1.26:3000 seperti Gambar 11.

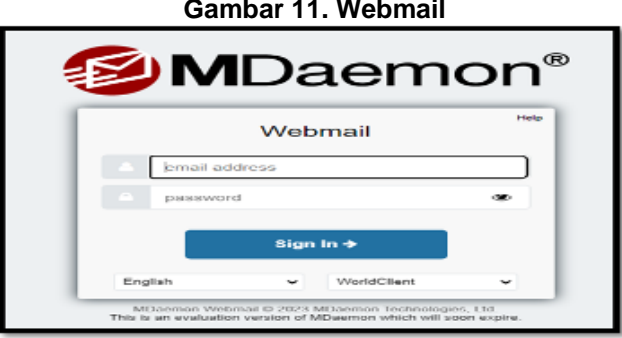

Gambar 11. Webmail

b) Setelah itu masukkan email dan password yang telah terdaftar sesuai dengan Tabel 1. seperti Gambar 12.

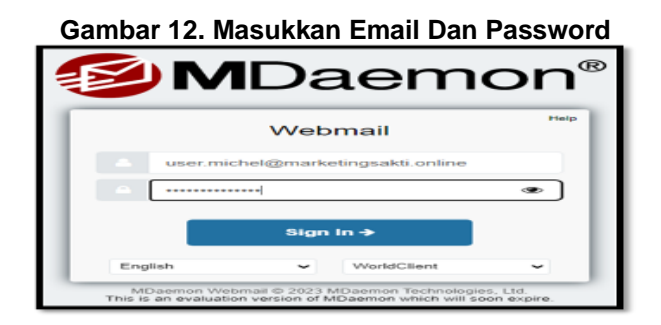

c) Jika email dan password tersebut benar, maka akan menampilkan antarmuka email MDaemon seperti Gambar 13.

| MDaemon*                                                                                                    |                |                                             |             |                   |                |
|----------------------------------------------------------------------------------------------------|----------------|---------------------------------------------|-------------|-------------------|----------------|
| New Peak                                                                                                    | and the second |                                             |             |                   | Q •            |
| Mail o                                                                                                    | 0 - 👄          | B & Res -                                   |             |                   | view all (5) - |
| C. Saved Searches                                                                                                    | 0              | tasting                                     | michel      | Thursday, 258 pm  | 26 13          |
| C Descendence                                                                                                    | 0              | 10° Opdation multiplicity ballings - Theory | Publication | Thursday, 3.07 pm | A D            |
| Contraction of the second second seco | 0              | Welcome to the Milleemon email s            | MDuers      | Thursday 3.06 pm  | 9K E2          |
| Ca Draffia                                                                                                    | 0              | MDeemon Connector Release Not               | MDDenn      | Thursday, 3.06 pm | MA EL          |
| Carls Inter Starts Second                                                                                                    | 0              | MDaemon Special Considerations              | MExers      | Thursday, 2:06 pm | A D            |
| ₩5<br>♣<br>1022                                                                                                    |                |                                             |             |                   |                |

#### Gambar 13. Halaman Antarmuka Email MDaemon

d) Untuk mengirim email baru ke Junior, maka klik tombol, sehingga menampilkan halaman antarmuka seperti Gambar 14.

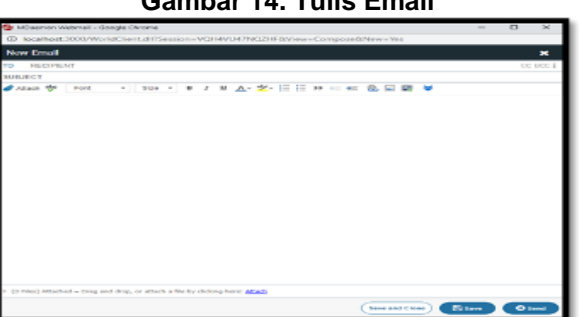

Gambar 14. Tulis Email

- e) Setelah mengisi alamat email tujuan beserta isi dari email tersebut, kemudian klik kirim untuk mengirimkan email, dan secara otomatis akan di proses MDaemon.
- 3) Melihat Kotak Email Junior

Proses ini dilakukan untuk melihat email yang masuk di inbox webmail. Adapun tahapan yang dilakukan antara lain :

a) Membuka browser kemudian ketik url : 192.168.1.26:3000 seperti Gambar 15.

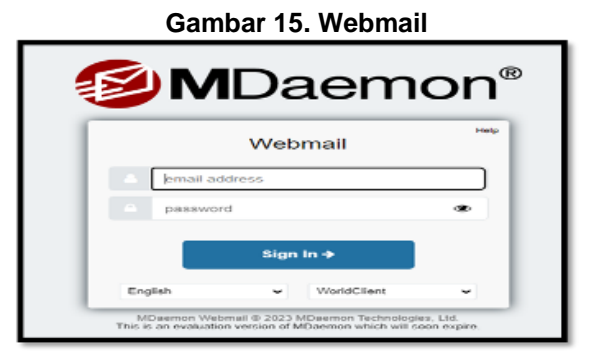

b) Setelah itu masukkan email dan password yang telah terdaftar sesuai dengan Tabel 1. seperti Gambar 16.

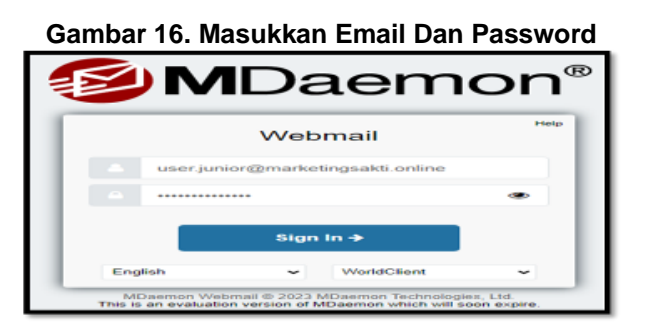

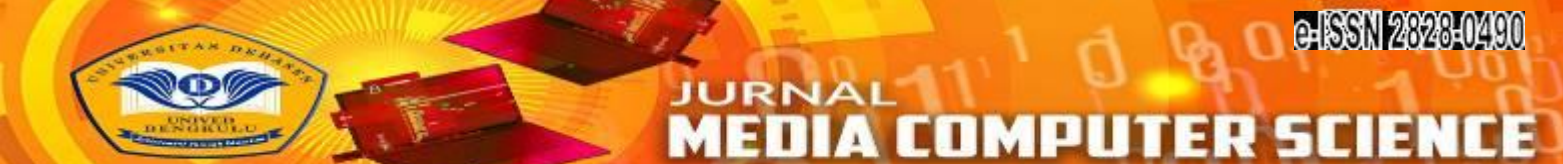

c) Jika email dan password tersebut benar, maka akan menampilkan antarmuka email MDaemon seperti Gambar 17.

| Ga       | mbar 17           | . н | alama  | an Anta          | rmuka             | a Ema   |                         | m    | on       |
|----------|-------------------|-----|--------|------------------|-------------------|---------|-------------------------|------|----------|
| ®м       | Daemon*           |     |        |                  |                   |         |                         |      |          |
|          | O New Frend       |     | Courts |                  |                   |         |                         |      | q        |
|          | Mail o            |     | • • •  |                  | more ~            |         |                         | view | v (8) In |
|          | G. Saved Searches |     | -      | landing .        |                   | mittled | Thursday, 3:55 pm       | 20.  | 53       |
| <u>د</u> | w Personal di     |     | 0      | SF Update mail.r | debalanst - Theor | Peoples | Thursday, 3:07 pm       | - 44 | <b>H</b> |
| CORNETS  | C. Infras CI      |     | D      | Welcome to the M | Geenon email s    | MD3em   | Thursday, 3.06 pm       | Sk   | G        |
| ~        | C2 Darks          |     | •      | MOsenson Conner  | the Reference Mut | MDaem   | The solar, 3.08 percent | 2094 | G        |
| 1486     | IIII Sent herro   |     |        | Milaneon Special | Considerations    | MDaem   | Thursday, 3.05 pm       |      | -        |
| u ( •)   | Eddodd Tarw       |     |        |                  |                   |         |                         |      |          |

# Gambar 17. Halaman Antarmuka Email MDaemon

d) Untuk membuka kotak masuk / inbox email, seperti Gambar 18.

| Gambar | 18. | Inbox | Email |
|--------|-----|-------|-------|
|--------|-----|-------|-------|

| • • | 🖕 🔒 🚨 more v                     |        |                   | view all (5) ~ |
|-----|----------------------------------|--------|-------------------|----------------|
| 0   | testing                          | michel | Thursday, 3:58 pm | 2k 🛛           |
| 0   | SF Update: mail.michel.test - Th | Postm  | Thursday, 3:07 pm | 4k 🛛           |
| 0   | Welcome to the MDaemon email     | MDae   | Thursday, 3:06 pm | 5k 🛛           |
| 0   | MDaemon Connector Release N      | MDae   | Thursday, 3:06 pm | 30k 🛛          |
| 0   | MDaemon Special Consideration    | MDae   | Thursday, 3:06 pm | 4k 🔲           |
|     |                                  |        |                   |                |
|     |                                  |        |                   | _              |

### Hasil Pengujian Sistem

Pada tahap ini dilakukan pengujian terhadap infrastruktur jaringan yang telah diimplementasikan apakah berjalan dengan baik atau tidak. Pengujian dilakukan dengan di PT. Marketing Sakti Perumahan Syariah Cabang Bengkulu melalui komponen pengujian pada Tabel 1

| Pengujian                                              | Hasil Pengujian                                                                                                    | Keterangan                                                                                           |  |  |  |
|--------------------------------------------------------|----------------------------------------------------------------------------------------------------|----------------------------------------------------------------------------------------------------|--|--|--|
| Koneksi<br>jaringan antar<br>client dan<br>server      | C:\Users\devap>ping 192.168.1.26<br>Pinging 192.168.1.26 with 32 bytes of data:<br>Reply from 192.168.1.26: bytes=32 time<1ns TTL=128<br>Reply from 192.168.1.26: bytes=32 time<1ns TTL=128<br>Reply from 192.168.1.26: bytes=32 time<1ns TTL=128<br>Reply from 192.168.1.26: bytes=32 time<1ns TTL=128 | Koneksi antar client<br>dengan server<br>berhasil dilakukan                                          |  |  |  |
| Pengiriman<br>email dari<br>client satu ke<br>client 2 |                                                                                                    | Client satu berhasil<br>mengirim email ke<br>client 2 dengan<br>alamat email yang<br>telah terdaftar |  |  |  |
| Membaca                                                | □ × 🔒 📚 🗎 🏦 more × view all (5) ×                                                                                                    | Sistem berhasil                                                                                      |  |  |  |
| email masuk                                            | □ testing michel Thursday, 3:58 pm 2k □                                                                                                    | menampilkan pesan                                                                                    |  |  |  |
|                                                        | □ SF Update: mail.michel.test - Th Postm Thursday, 3:07 pm 4k □                                                                                                    | masuk berdasarkan                                                                                    |  |  |  |
|                                                        | □ Welcome to the MDaemon email MDae Thursday, 3:06 pm 5k □                                                                                                    | okup masing masing                                                                                   |  |  |  |
|                                                        | □ MDaemon Connector Release N MDae Thursday, 3:06 pm 30k □                                                                                                    | akun masing-masing.                                                                                  |  |  |  |
|                                                        | □ MDaemon Special Consideration MDae Thursday, 3:06 pm 4k □                                                                                                    |                                                                                                    |  |  |  |
|                                                        |                                                                                                    |                                                                                                    |  |  |  |

# Tabel 2 Hasil Pengujian

Berdasarkan pengujian yang telah dilakukan, Mail Server yang telah dibangun berjalan dengan baik sesuai dengan harapan, dimana user yang terdaftar dapat mengirim email ke user lain yang sudah terdaftar dan menampilkan isi email masuk melalui inbox.

# **KESIMPULAN DAN SARAN**

## Kesimpulan

- 1. Mail server berbasis jaringan WLan menggunakan MDaemon dilakukan secara offline di dalam jaringan intranet PT. Marketing Sakti Perumahan Syariah Cabang Bengkulu.
- 2. Proses pengiriman e-mail dikelola oleh suatu komputer yang disebut sebagai mail server dengan cara mendistribusikan e-mail yang masuk kemudian mengirimkan kepada anggota yang terdaftar pada mail server.
- 3. Berdasarkan pengujian yang telah dilakukan, Mail Server yang telah dibangun berjalan dengan baik sesuai dengan harapan, dimana user yang terdaftar dapat mengirim email ke user lain yang sudah terdaftar dan menampilkan isi email masuk melalui inbox.

### Saran

- 1. Dapat menggunakan aplikasi sebagai media alternatif dalam berkomunikasi dan bertukar informasi melalui email secara intranet pada PT. Marketing Sakti Perumahan Syariah Cabang Bengkulu.
- 2. Pengembangan untuk penelitian selanjutnya dengan membangun mail server secara online sehingga dapat bertukar email dengan email lain seperti gmail, yahoomail, liv email dan lain-lain.

# DAFTAR PUSTAKA

Amien, J. A. & Mukhtar, H., 2020. Implementasi Jaringan Komputer. Yogyakarta: Penerbit Deepbulish.

- Hanief, S. & Jepriana, I. W., 2020. Konsep Algoritme Dan Aplikasinya Dalam Bahasa Pemrograman C++. Yogyakarta: CV. Andi Offset.
- Harun, M., 2019. Teknik Open Source. Yogyakarta: Deepublish Publisher.
- Husen, Z. & Surbakti, M., 2020. Membangun Server dan Jaringan Komputer Dengan Linux Ubuntu. Aceh: Syiah Kuala University Press.
- Iskandar, A., Geni, B. Y., Prabiantissa, C. N. & Kurnaedi, D., 2022. Pengantar Jaringan Komputer. Jakarta: Get Press.
- Ryan, N. G., 2018. Basic Computer Networking. Surabaya: CV. XP Solution.
- Simargolang, M. Y., Widarma, A. & Irawan, M. D., 2021. Jaringan Komputer. Medan: Yayasan Kita Menulis.
- Suhartono, Parenreng, J. & Sidin, U. S., 2022. Sistem Operasi Berbasis Jaringan. Yogyakarta: PT. Nas Media Indonesia.
- Supriyadi & Setiyadi, D., 2022. Penerapan Server Failover Clustering. Malang: CV. Literasi Nusantara Abadi.

Syafrizal, M., 2020. Pengantar Jaringan Komputer. Yogyakarta: Penerbit Andi.

Ubaidillah, et al., 2021. Implementasi MDaemon Sebagai Mail Server Intranet Di Universitas Bina Darma Palembang. Jurnal Ilmu Komputer Klik, Volume Vol.2 No.2 e-ISSN:2274-6151.